# VOXPHONE

# Installationsanleitung

Software-Telefon Bria App für Android

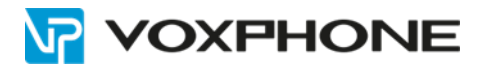

### 1. Benutzerangaben

Loggen Sie sich im Webinterface unter my.voxphone.net ein, um Ihre Benutzerangaben abzulesen. Diese sind für den weiteren Verlauf der Installation notwendig.

### 2. Installation

Öffnen Sie auf Ihrem Android-Mobiltelefon den "Google Play Store" und suchen Sie nach der App "Bria VoIP Softphone SIP Client" von Counterpath. Erwerben Sie die App und installieren Sie diese anschliessend.

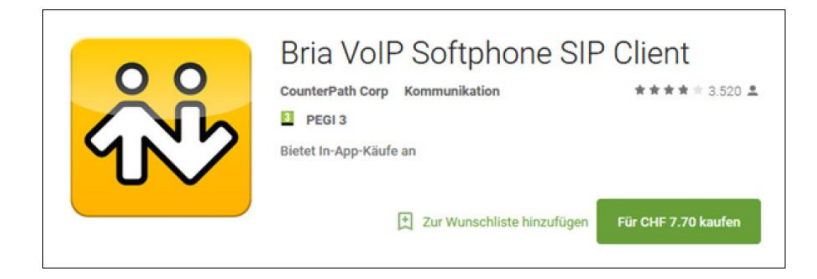

### 3. Konfiguration

Nachdem Sie die Bria-App gestartet haben, können Sie die Konfigurationsdaten Ihrer voxphone-Rufnummer erfassen. Wählen Sie "Add Account" um ein neues Konto innerhalb der App erstellen zu können.

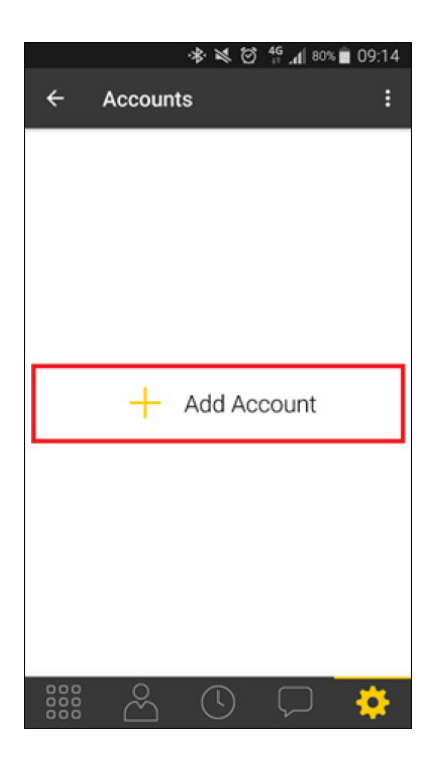

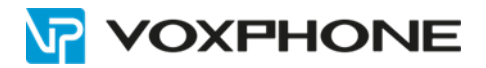

Wählen Sie unter "Account Types" das Untermenü "SIP - Making Calls".

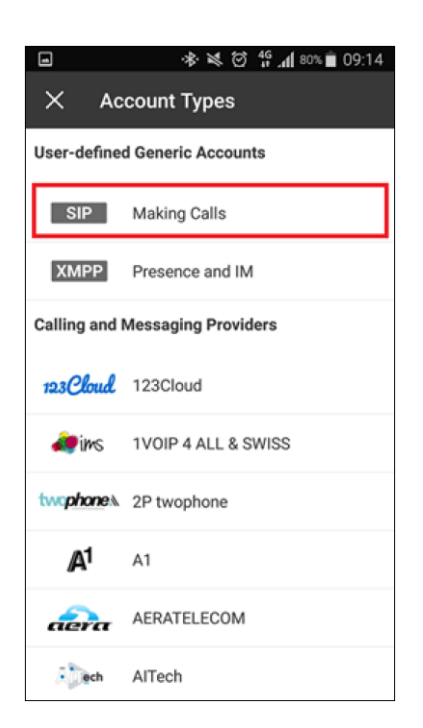

Füllen Sie im Fenster "Account Details" die Eingabefelder gemäss Bestätigungsmail aus.

| ••••• Swisscom 4G | 14:48 65% 💼          |
|-------------------|----------------------|
| Abbrechen New     | SIP Account Sichern  |
| Account Stat      | us Not Registered    |
| Register          |                      |
|                   |                      |
| Account Name      | Mein voxphone Konto  |
| USER DETAILS      |                      |
|                   |                      |
| Display as        | Hans Mustermann      |
| Username          | Benutzerkennung      |
| Password          | ••••••               |
| Domain            | pro1.voipgateway.org |
|                   |                      |
| Enabled           | $\bigcirc$           |
| VOICE MAIL        |                      |
| MANumber          |                      |

Account name: Display As: Username: Password: Domain: <Name des Kontos> (z.B. "Mein voxphone-Konto") <Ihr Name> (z.B. Hans Mustermann) <Benutzerkennung> <VoIP-Passwort> <SIP-Server>

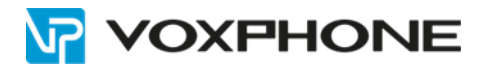

### 4. Telefonieren

Sofern Sie die Konfigurationsdaten Ihrer voxphone-Rufnummer korrekt erfasst haben, erscheint Ihr neu erstelltes Konto unter "Accounts" mit einem grünen Symbol.

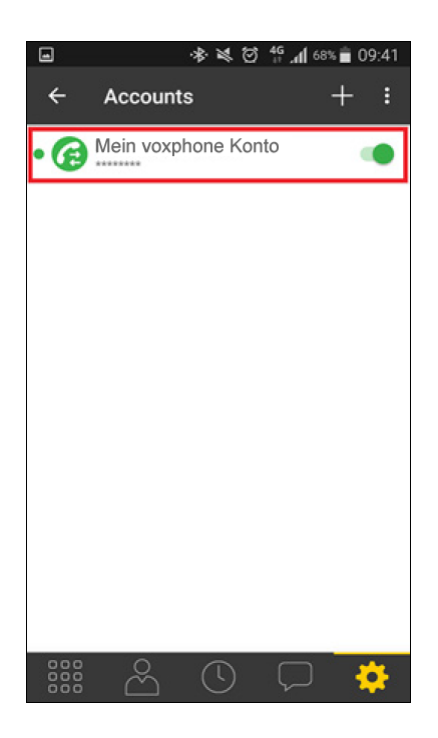

## 5. Weitere Informationen

In unserem umfangreichen Support-Portal <u>www.voxphone.net</u> finden Sie zahlreiche Lösungen und Hilfestellungen, eine umfassende und stetig wachsende Wissensdatenbank sowie viele kostenlose Downloads.

Kontaktieren Sie uns bei Fragen einfach und bequem per Email <u>support@voxphone.net</u>, unser kompetentes und motiviertes Support-Team kümmert sich gerne um Ihr Anliegen.